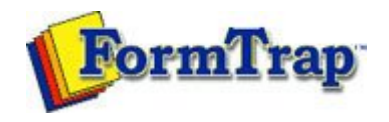

## **Special Features**

Masking

Masking Dates

Masking Currency

- 🜔 Custom Mask
- Replacing Fonts

Getting StartedDesign EnvironmentDesign ModesDesign ConceptsSpecial FeaturesProjectsRepaginatorFTSplitDef

## Masking Dates

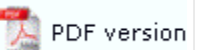

FormTrap can apply date masking to data fields of up to 10 characters.

Apply Date Mask

To apply date masking:

- Create a new variable text object or edit an existing variable text object.
- On the Link to field dialog box, select Date from the Mask as drop down menu.
- Select the original date type (date format in the data) from the I nput format menu.
- Select the desired date type from the Output format menu.
- If you are using a DD/MM/YY format, select a date separator from the Short date separator menu.
- Underneath Year, check either the Two digit or Four digit year option.
- Click the OK button to apply the mask to the field.

Note: It is important that the Input format chosen in FTDesign matches the format from the input data. If not, the output on the form shows an error message, such as "Invalid day: 2009", or shows the wrong date.

| Field: 🗈 date                                        | ▼ 2 <sup>10</sup>    | ОК    |
|------------------------------------------------------|----------------------|-------|
| ☐ S <u>u</u> bsti                                    | tute from file       | Close |
| Prefi <u>x</u> :                                     |                      |       |
| S <u>u</u> ffix:                                     |                      |       |
| Mask as: Date                                        | -                    |       |
| Input format:                                        | Day - Month - Year 💌 |       |
| <u>O</u> utput format:                               | 07/01/1997 🗨         |       |
| Short date separato                                  | : / 💌                |       |
| Year .                                               |                      |       |
| <ul> <li>I wo digits</li> <li>Four digits</li> </ul> |                      |       |
|                                                      |                      |       |
|                                                      |                      |       |
|                                                      |                      |       |
|                                                      |                      |       |

Disclaimer | Home | About Us | News Solutions | Customer Area | Free Trial | Success Stories | Contact Us Copyright © 1995 - 2009 TCG Information Systems Pty. Ltd. All rights reserved.